## Adding Standards to Your Personal Set in LiveText

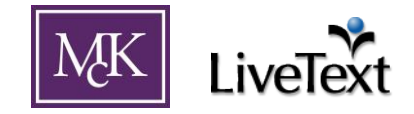

In LiveText, one can add standards to their personal set so that they can be added more easily to LiveText documents.

| 1             | Click on "My Account" in the upper right of your LiveText screen.              |              |              |            |  |
|---------------|--------------------------------------------------------------------------------|--------------|--------------|------------|--|
|               | Logged in as: Abraham Lincoln (Student)                                        | Faculty View | Logout My Ac | count Help |  |
|               |                                                                                |              |              |            |  |
| $\mathcal{I}$ | Scroll down to the section titled "Standard Sets" and click the "Edit" Button. |              |              |            |  |
|               | Figure 1                                                                       |              |              |            |  |
|               | Standard Sets                                                                  |              |              |            |  |
|               | Selected Sets none                                                             |              |              | Edit       |  |
|               |                                                                                |              |              |            |  |

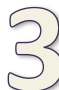

## Click "Add" button.

This will reveal all Standards available in LiveText. There is *very* unfortunately not currently a way to search for specific standards in this menu, but they are in alphabetical order. As of this document revision, Illinois standards such as "IL-ISBE-ELA-CC-2010" can be found on page 9 in this mast list of LiveText standards.

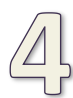

## Check the box next to desired standard(s) (Figure 2) and click "Add" button at the top of the page.

The selected standard(s) should be listed in the "Standard Sets" section of "My Account" (Figure 1), which makes them available in your "Personal" Standard Set. The standards are now more easily accessible from within LiveText documents.

## Figure 2

|          |                     | IIIITIOIS-ISBE                                |
|----------|---------------------|-----------------------------------------------|
|          | IL-ISBE-ELA         | Illinois-Content Area Standards For Educators |
| <b>V</b> | IL-ISBE-ELA-CC-2010 | Illinois                                      |
|          | IL-ISBE-ELS         | Illinois Early Learning Standards             |
|          |                     | Illinois State Roard of Education (ISRE)      |